# Học viện trực tuyến OECD về Ứng xử kinh doanh có trách nhiệm

## Hướng dẫn sử dụng

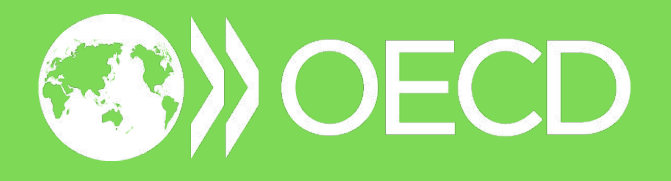

### • Đăng ký (Register)

Sử dụng đường dẫn dưới đây để truy cập vào trang đăng ký của Học viện trực tuyến OECD về Ứng xử kinh doanh có trách nhiệm và nhấp vào Đăng nhập (Log In) để hoàn thành việc đăng ký.

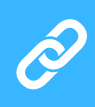

https://oecd.csod.com/selfreg/register.aspx?
c=elearning-rbc-responsible-business-conduct

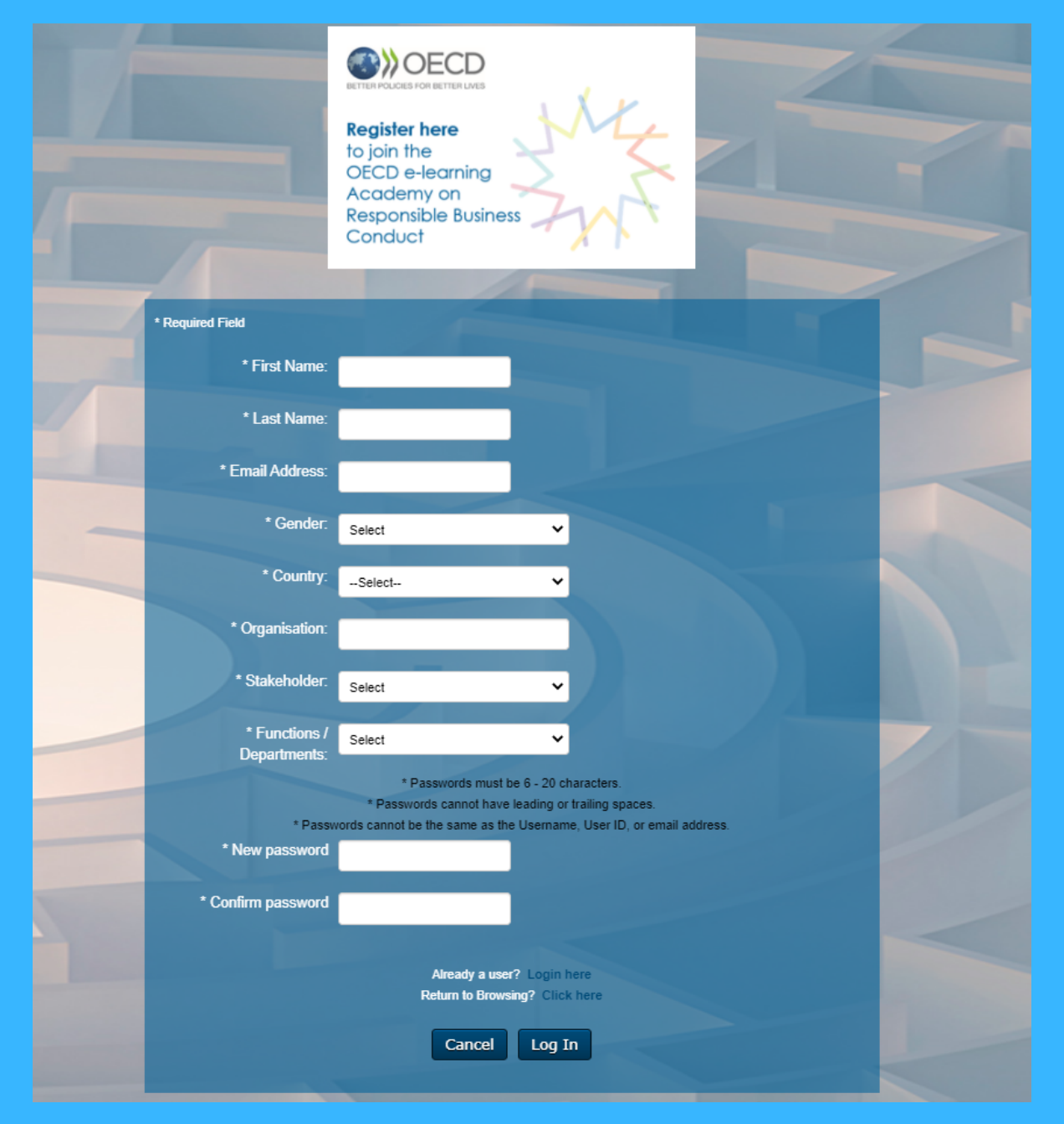

Bạn đã có tài khoản? Đăng nhập tại đây (Log in here)

### Đăng nhập (Log In)

Sau khi đăng ký, bạn sẽ nhận được một tin nhắn xác nhận. Tin nhắn này được gửi từ noreply\_OECDe-learning@csod.com. Tin nhắn có thể được gửi vào hòm thư rác, nên bạn cần lưu ý kiểm tra thư rác của mình.

Nhấp vào đường dẫn trong e-mail để đăng nhập bằng địa chỉ e-mail và mật khẩu đó trên trang đăng ký.

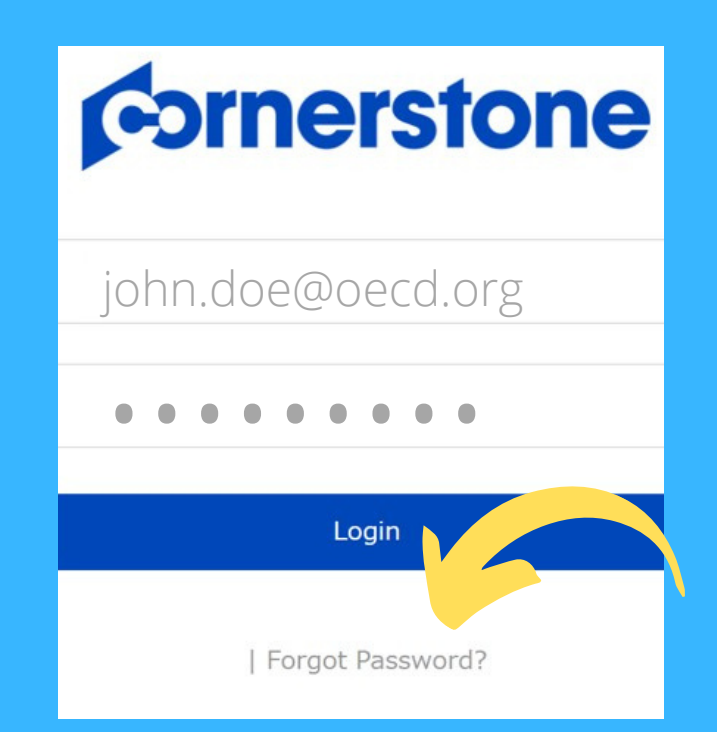

Nếu bạn quên mật khẩu, nhấp vào **Quên mật khẩu? (Forgot Password?)** Nhập địa chỉ e-mail trên trang đăng ký và nhấn **Nộp (Submit)**. Bạn sẽ nhận được một e-mail chứa đường dẫn để cài đặt lại mật khẩu. Đường dẫn này có hiệu lực trong vòng 48 giờ. Kiểm tra hòm thư rác nếu bạn không tìm thấy e-mail trong hòm thư đến.

### Điều khoản và điều kiện (Terms and Conditions)

Sau khi đăng nhập, bạn sẽ nhìn thấy một cửa sổ xuất hiện trên trang chủ của hệ thống học trực tuyến.

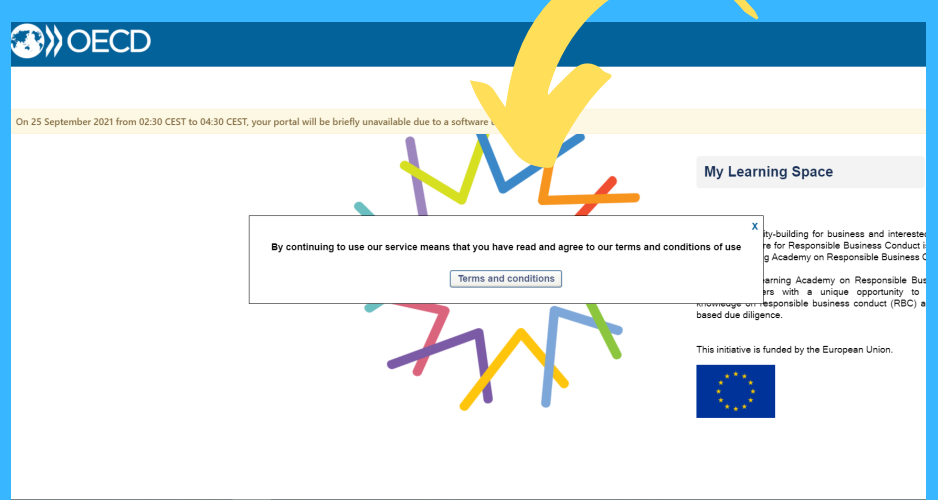

Terms and conditions

Nhấp vào Điều khoản và điều kiện (Terms and Conditions) để tìm hiểu thêm về điều khoản sử dụng tại một cửa sổ mới hoặc nhấp vào "X" để ở lại trang chủ.

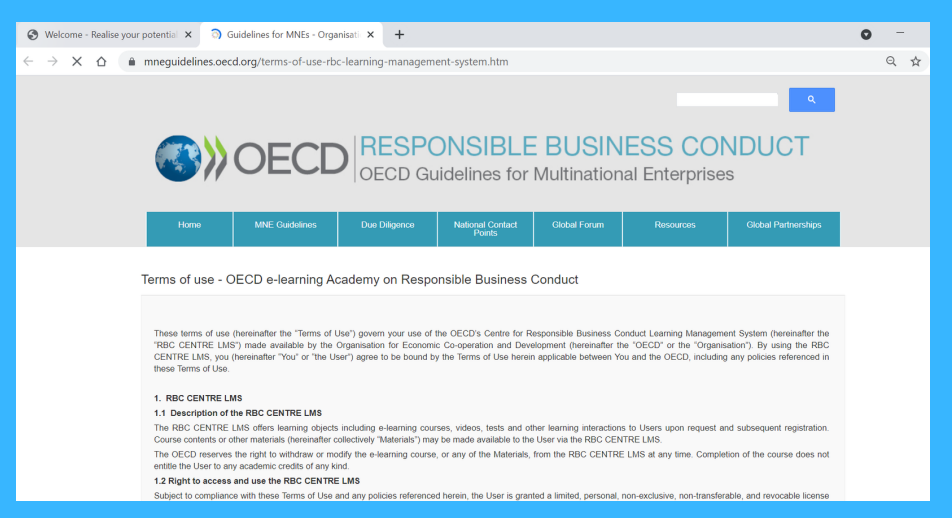

Quay trở về trang chủ bằng cách đóng cửa sổ điều khoản sử dụng.

### Truy cập Không gian học (Access the Learning Space)

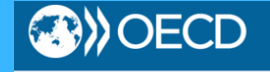

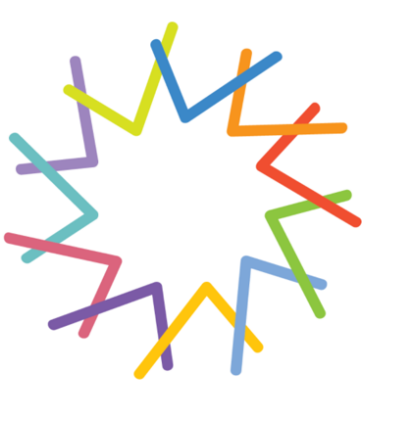

**My Learning Space** 

To boost capacity-building for business and interested stakeholders, the OECD Centre for Responsible Business Conduct is launching the OECD E-learning Academy on Responsible Business Conduct.

The OECD e-learning Academy on Responsible Business Conduct provides learners with a unique opportunity to advance their knowledge on responsible business conduct (RBC) and OECD risk-based due diligence.

This initiative is funded by the European Union.

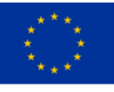

Nhấp vào **Không gian học của tôi (My Learning Space)** để làm quen.

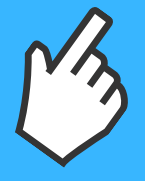

### Lựa chọn một Khóa học (Select a Course)

Lựa chọn một khóa học được hiển thị trên không gian học.

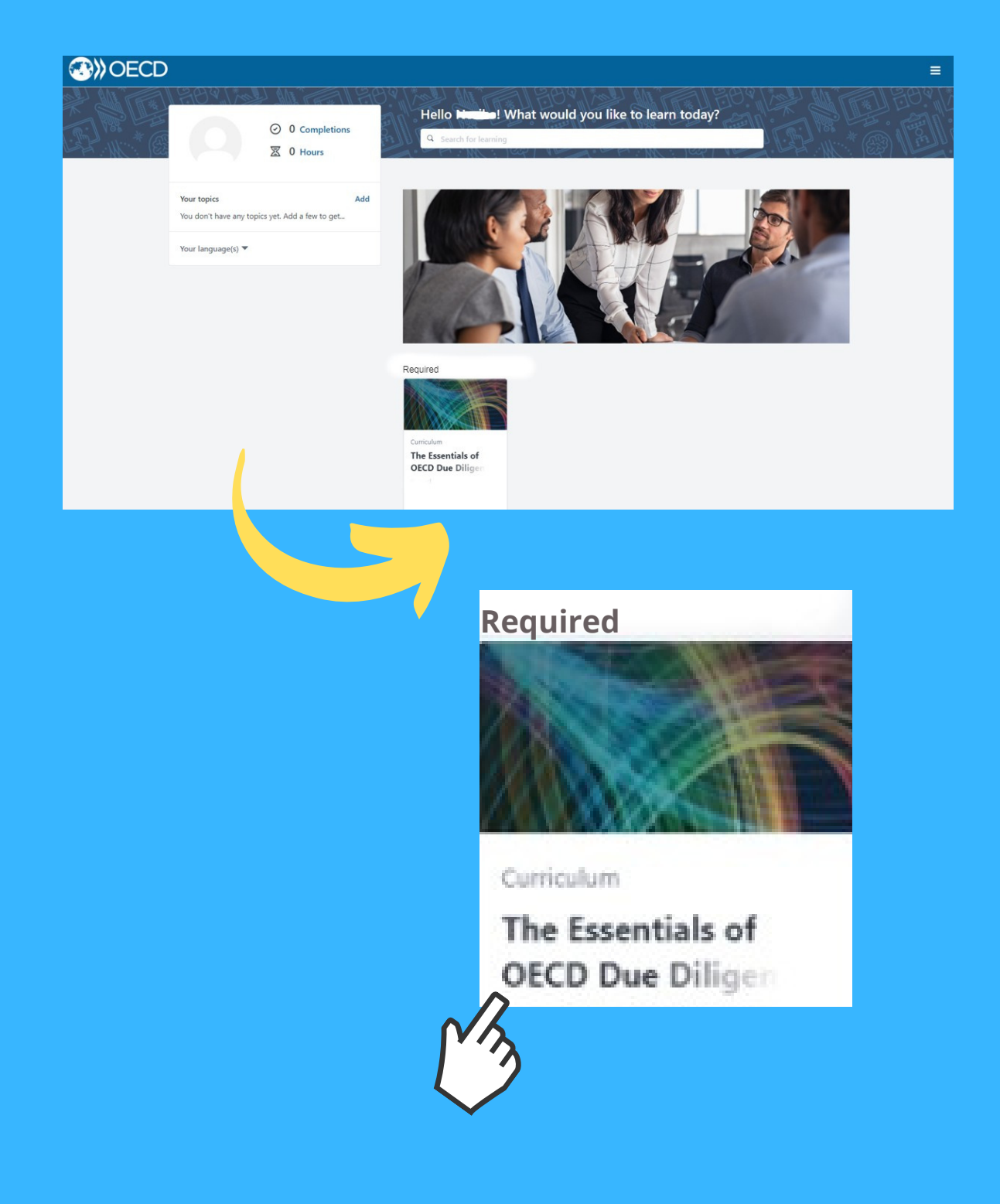

### Bắt đầu học (Start Learning)

#### OECD

#### CURRICULUM

#### The Essentials of OECD Due Diligence for Responsible Business Conduct

Last updated 03/08/2021 Duration 2 hours, 30 minutes

#### Details

The OECD recommendations on risk-based due diligence for responsible business conduct (RBC) help companies identify, prevent and address risks to people, the environment and society in their supply chains and business relationships. The value of due diligence for RBC is widely acknowledged, but it remains challenging for many companies to implement. This course aims to help companies meet international expectations on responsible business and demonstrate how due diligence contributes to the Sustainable Development Goals.

This introductory course can help business learners deepen knowledge of international expectations on RBC, understand the basic elements of the OECD due diligence approach and how they can operationalize this framework in global supply chains.

You will learn:

- International expectations on RBC and why business should care
- Characteristics of the OECD due diligence approach including how it can be tailored to a company's circumstances
- Key element of the OECD risk-based due diligence including recommendations to prioritise risks and engage with stakeholders for effective due diligence

The Essentials of OECD Due Diligence for RBC is a self-paced course. This course includes short quizzes to assess your newly acquired knowledge. After successful completion of the course, learners

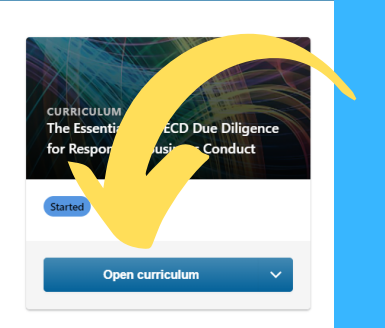

# Nhấp vào **Mở chương trình học (Open** curriculum) để bắt đầu khóa học.

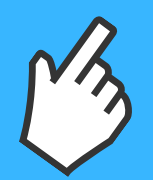

### Điều khiển (Navigate)

**Bảng điều khiển** cho phép người dùng truy cập các tính năng khác nhau trên trang web. Để truy cập bảng điều khiển, nhấp vào biểu tượng 3 đường kẻ ở góc phải phía trên màn hình.

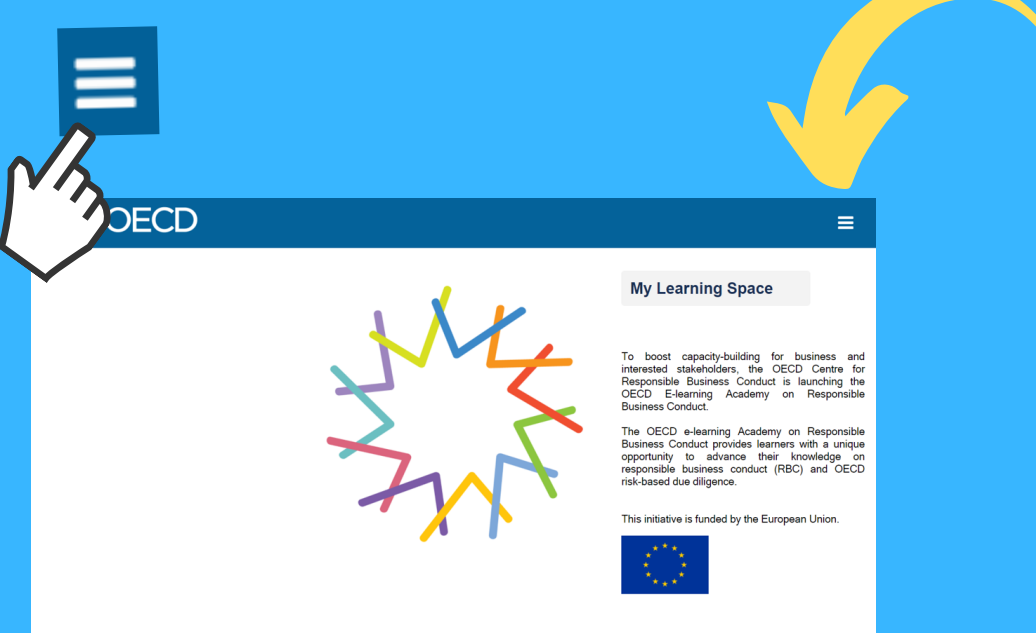

Bảng điều khiển có hai mục là **Trang chủ** (Home) và Học (Learn). Sử dụng mục Trang chủ để liên hệ hỗ trợ kỹ thuật, và mục Học để hiển thị hồ sơ học tập.

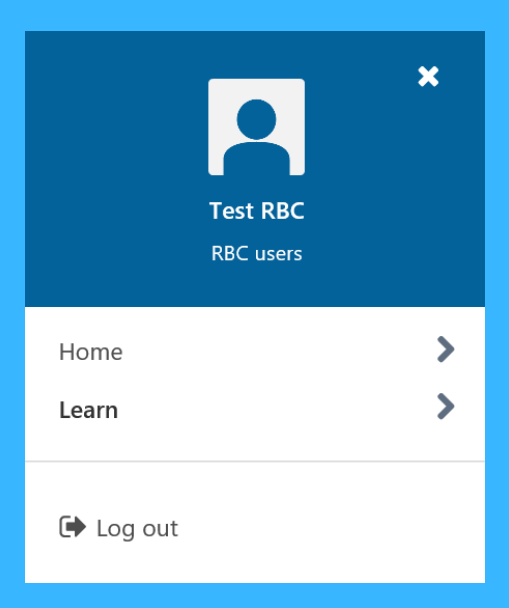

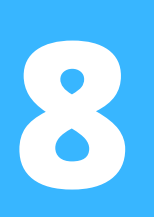

### Theo dõi Tiến độ học tập (Track your Progress)

Nhấp vào **Học (Learn)**, sau đó chọn **Hồ sơ học tập của tôi (My Training Record)** để xem các khóa học bạn đang tham gia hoặc đã hoàn thành.

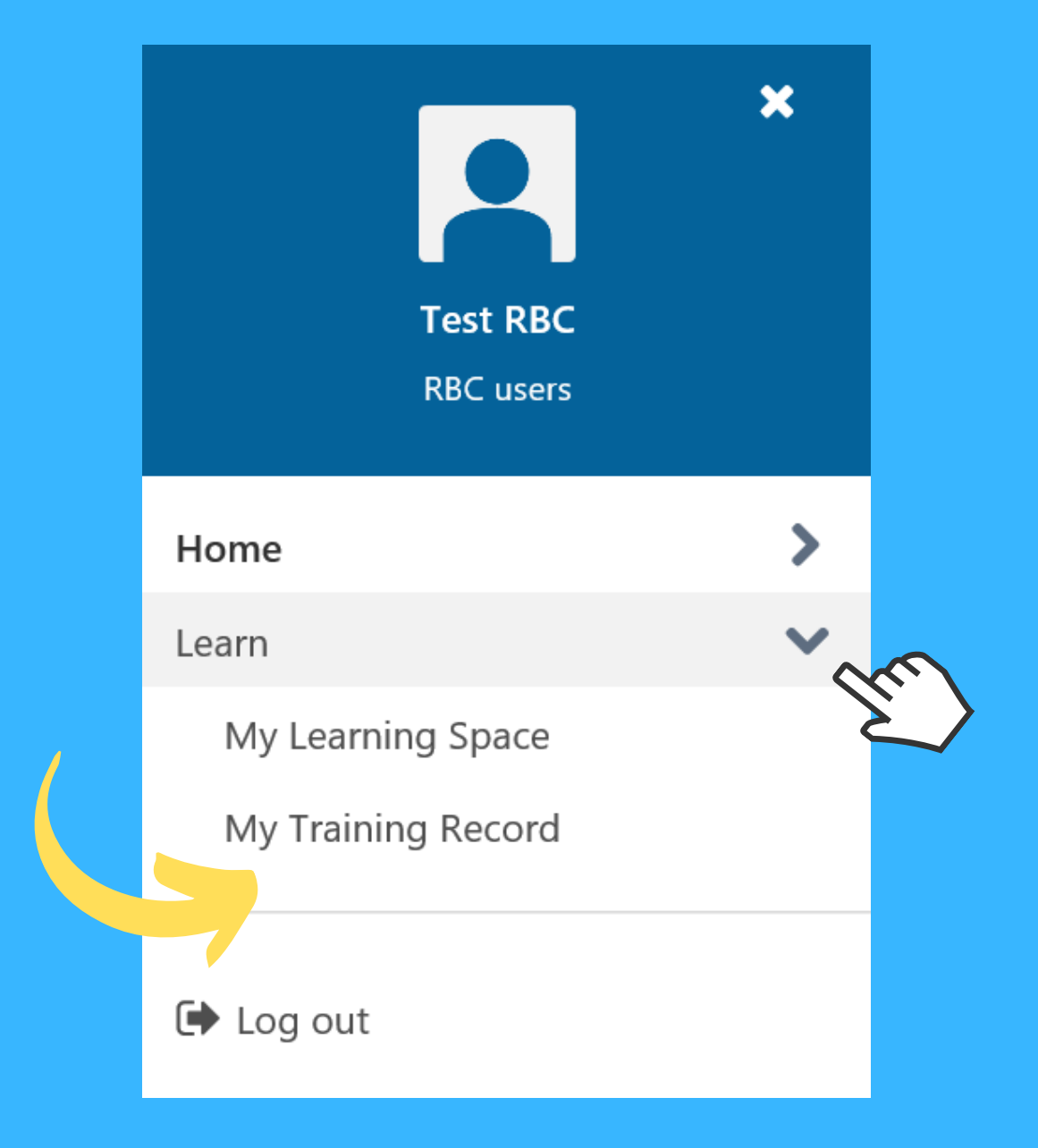

# 9

Xem Chứng chỉ & Xem lại các Khóa học đã hoàn thành (View your Certificate & Revisit Completed Courses)

Để xem chứng chỉ và các khóa học đã hoàn thành, mở Hồ sơ học tập của tôi (My Training Record). Nhấp vào bảng kéo thả Đang hoạt động (Active) và chọn Đã hoàn thành (Completed).

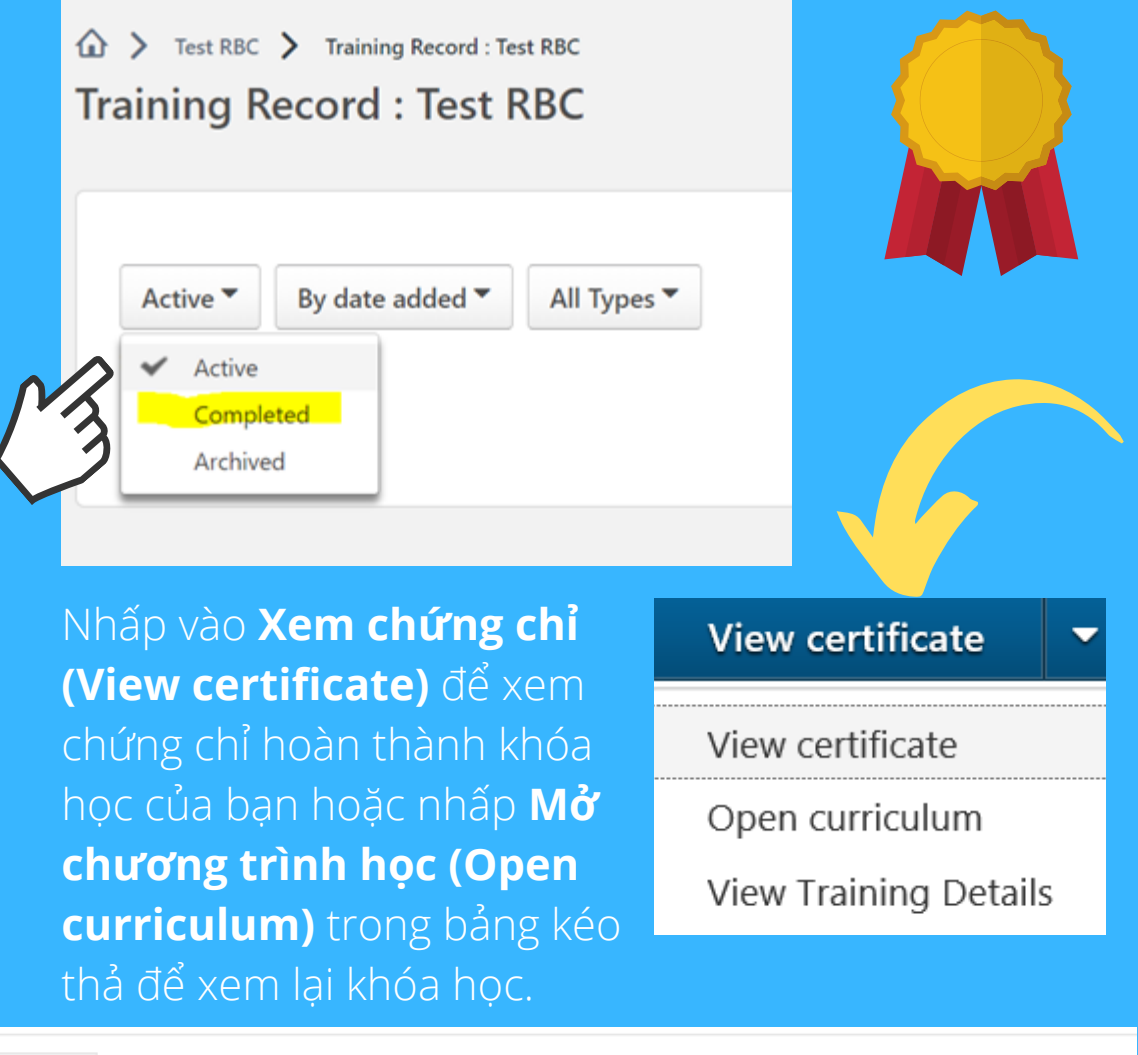

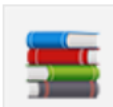

The Essentials of OECD Due Diligence for Responsible Business Conduct Completed: 03/08/2021 Status: Completed

# **D**ăng xuất (Log Out)

Sau khi hoàn thành việc học tập, mở bảng điều khiển và chọn **Đăng xuất (Log Out).** 

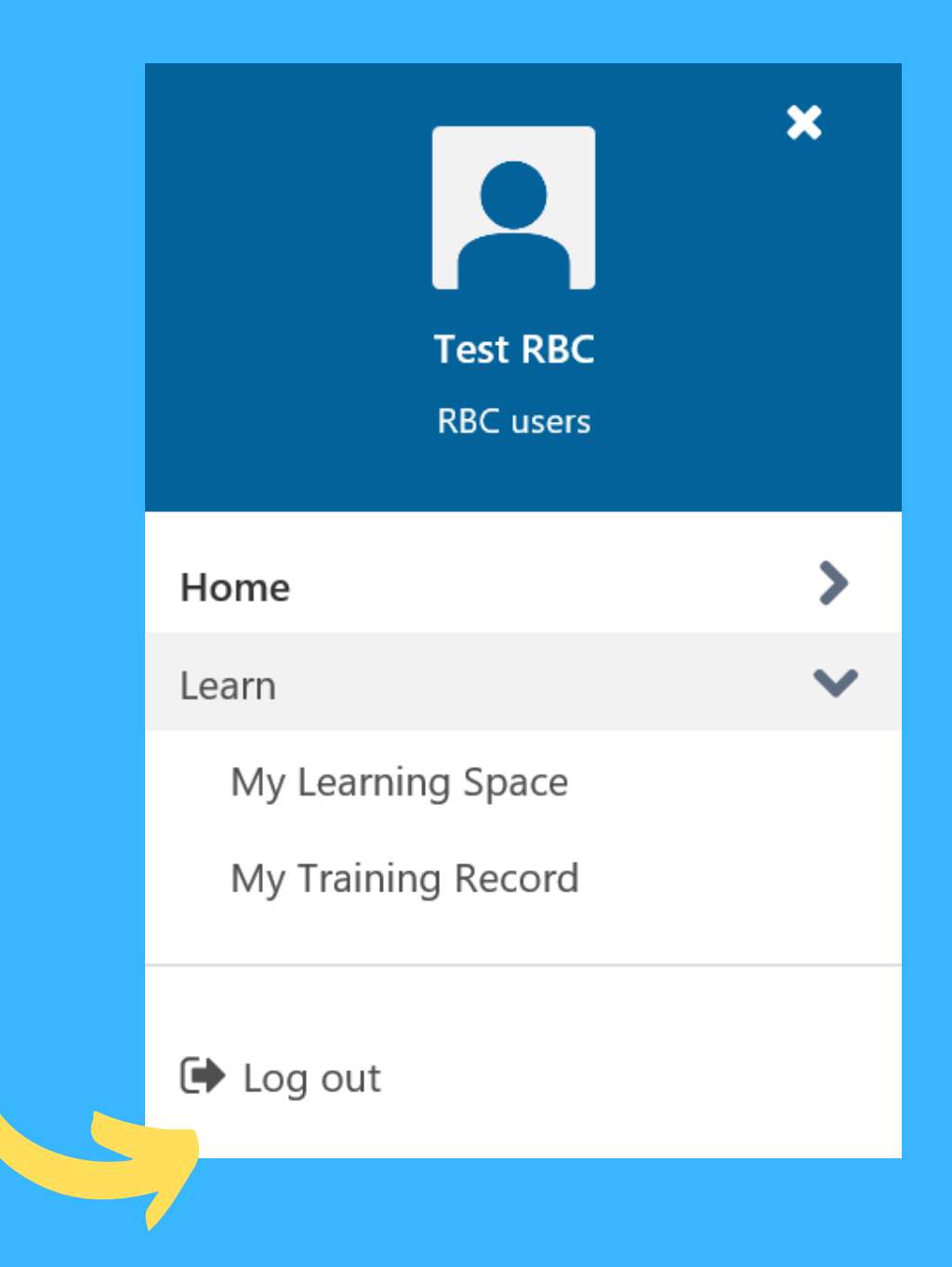

### Câu hỏi? (Questions?)

Liên hệ chúng tôi tại **RBC@oecd.org** để được hỗ trợ.